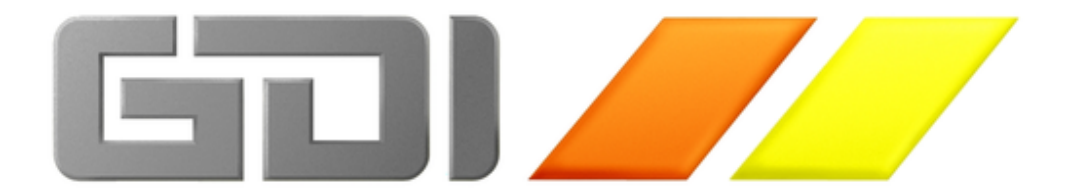

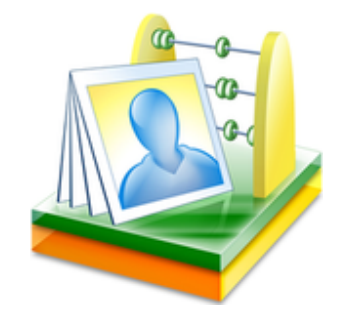

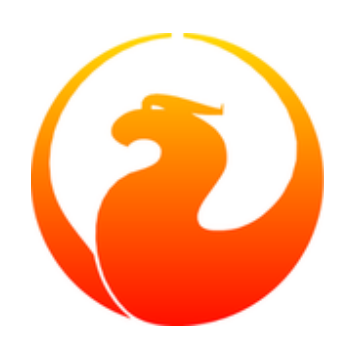

# GDI - Lohn & Gehalt

Umstieg auf Firebird 2.5

14.06.2012

Für den Umstieg auf Firebird 2.5 ist es erforderlich, die Datenbankstruktur zu aktualisieren. Dieser Vorgang wird "Datenbank-Upgrade" genannt. Damit kann eine ältere Datenbank in eine Firebird 2.5 Datenbank konvertiert werden.

In den folgenden Seiten wird beschrieben, wie man von Firebird 1.5 (Version 1.5.6.5026, ODS 10.1) auf Firebird 2.5 (Version 2.5.0.26074, ODS 11.2) umsteigt. Die Vorgehensweise gilt auch für andere Firebird-Versionen.

Informationen zum aktuell eingesetzten Firebird-Server erscheinen im unteren Bereich der Hauptmaske unter der Überschrift "Lizenzdaten".

| Lizenzdate | n                                    |  |
|------------|--------------------------------------|--|
| Programm:  | 999997201078.8.1.3                   |  |
| Lizenz:    | GDI - Support, 76829 Landau          |  |
| Server:    | SERVER * WI-V1.5.6.5026 Firebird 1.5 |  |

Vor dem "\*"-Zeichen steht der Server-Name und danach die Firebird-Version

Im Menüpunkt "Firma" unter dem Punkt "Systemadministration" wählen Sie den Unterpunkt "Datenbank-Upgrade". Voraussetzung dafür ist, dass Sie sich als Administrator anmelden. Standardzugang: Bediener: admin, Passwort: admin.

| A GDI - Lohn und Gehalt 8.8 - 01.2010/Demo-Daten (001)         |                                                               |                        |                                   |  |  |  |
|----------------------------------------------------------------|---------------------------------------------------------------|------------------------|-----------------------------------|--|--|--|
| Eirma Stammdaten Bearbeiten Listen Bescheinigung Zusatz ?      |                                                               |                        |                                   |  |  |  |
| 📧 Mandantenverwaltung                                          |                                                               |                        |                                   |  |  |  |
| Systemadministration                                           | Menü/Passwort                                                 |                        |                                   |  |  |  |
| Bedienereinstellungen                                          | Bedienerverwaltung                                            |                        |                                   |  |  |  |
| Prüflauf                                                       | VIP- Kontrollsystem                                           | I FI                   | ΓΝΔ                               |  |  |  |
| Reorganisation                                                 | Nummernkreise                                                 |                        |                                   |  |  |  |
| Monatsabschluss Assistent                                      | Datenbank-Upgrade                                             |                        | ELEKTRONISCHER<br>ENTGELTNACHWEIS |  |  |  |
| Datensicherung                                                 |                                                               | ,                      |                                   |  |  |  |
| Datenrücksicherung                                             |                                                               |                        |                                   |  |  |  |
| Live Update                                                    | nuar (inkl. Monatsvo                                          | orschau)               |                                   |  |  |  |
| 🔚 Ende                                                         | er Lohnsteueranmeldung                                        | für Dezember 2009      |                                   |  |  |  |
| 25.01.10 - Abgabetermin der Beitragsnachweise für Januar 2010  |                                                               |                        |                                   |  |  |  |
| 10.02.10 Eölligkoita                                           |                                                               |                        |                                   |  |  |  |
| 22.02.10 Abgebeter                                             | 10.02.10 - Failigkeit der Lonnsteueranmeidung für Januar 2010 |                        |                                   |  |  |  |
| 22.02.10 - Abyabetermin der beitragsnachweise für Februar 2010 |                                                               |                        |                                   |  |  |  |
| 20.02.10 - Leizier Abi                                         | gabetermin für die LUMNSte                                    | suerbescheinigung 2009 |                                   |  |  |  |
|                                                                |                                                               |                        |                                   |  |  |  |
|                                                                |                                                               |                        |                                   |  |  |  |

Das Datenbank-Upgrade-Programm startet und durchsucht den Rechner, auf dem die aktuelle Datenbank gespeichert ist, nach vorhandenen Firebird-Servern.

| 🗊 Datenbank-Up                                                                                              | grade 📃 🗖 🔀                                                                               |  |  |  |  |
|----------------------------------------------------------------------------------------------------|-------------------------------------------------------------------------------------------|--|--|--|--|
| Mit diesem Programm können Sie eine bestehende Firebird-Datenbank ab 1.x auf eine höhere Version umstellen. |                                                                                           |  |  |  |  |
| -Mandanten-Inform                                                                                           | ation                                                                                     |  |  |  |  |
| Datenbankdatei                                                                                              | SERVER/23050:C:\Programme\GDILohn\DemoLohn\GDILOHN.GDB                                    |  |  |  |  |
| Mandant<br>Straße<br>PLZ/Ort<br>Steuernummer<br>Hauswährung<br>Datenbank-ODS                                | 001 - Demo-Daten<br>Musterstr. 1<br>76829 Landau<br>5 10.1 entspricht Firebird 1.5        |  |  |  |  |
| Firebird-Server su                                                                                          | chen<br>Wählen Sie den Ziel Firebird-Server aus<br>wer suchen<br>stallieren<br>stallieren |  |  |  |  |

Gefundene Firebird-Server erscheinen in einer Liste. Wenn Firebird 2.5 nicht gefunden wird, erscheint die Schaltfläche "Firebird 2.5 installieren" direkt unter der Schaltfläche "Firebird-Server suchen". Wenn die aktuelle Datenbank auf dem gleichen Rechner liegt wie das GDILohn-Programm, kann Firebird 2.5 einfach über die entsprechende Schaltfläche installiert werden. Ist die Datenbank auf einem anderen Rechner/Server gespeichert, ist Firebird 2.5 dort zu installieren. Die Installationsdatei für Firebird 2.5 ist im GDILohn-Programmverzeichnis unter dem Namen "Firebird2\_Setup.exe" zu finden. Wenn Firebird 2.5 bereits installiert ist, können Sie gleich mit dem Konvertieren beginnen.

## Hinweise:

- Im Firebird Unterverzeichnis "udf" muss eine aktuelle "gdi\_udf3.dll"-Datei vorhanden sein.
- Firebird 2.5 verwendet die Ports 23049 und 23053. Diese müssen von der Firewall freigegeben sein.
- Der Name des Rechners, auf dem Firebird 2.5 installiert ist, darf keine Umlaute bzw. Sonderzeichen enthalten und er darf nicht länger als 15 Zeichen sein.
- Das Datenbank-Upgrade sollte auf dem selben Rechner durchgeführt werden, auf dem die Datenbank gespeichert ist. Ansonsten wird die Netzwerkauslastung höher und der Vorgang langsamer.
- Beim Datenbank-Upgrade werden die Daten der alten Firebird 1.5 Datenbank in eine neue Firebird 2.5 Datenbank übertragen. Erst nachdem alle Vorgänge erfolgreich abgeschlossen sind, wird die neue Datenbank verwendet. Die alte Datenbank wird umbenannt in "GDILOHN.GDB.Orig".

GDI - Lohn & Gehalt

| 🗊 Datenbank-U               | perade                                                |                        |
|-----------------------------|-------------------------------------------------------|------------------------|
|                             | Firebird 2.5 📃 🗖 🔀                                    |                        |
| Mit diesem                  | Datei wird installiert                                | i umstellen.           |
| -Mandanten-Infor            |                                                       |                        |
| Datenbankdate               |                                                       |                        |
| Straße                      | Aktuelle Dater                                        | 9                      |
| PLZ/Ort                     | C:\Programme\Firebird\GDI_FB25_23053\bin\fbserver.exe |                        |
| Hauswährung<br>Datenbank-Ol |                                                       |                        |
|                             | Alle Dateien                                          |                        |
| Firebird-Server s           | Verbleibende Zeit: 0 , 10109440                       |                        |
| Eirebird-Se                 |                                                       |                        |
|                             | GDI Software                                          |                        |
| Firebird 2.5 i              | < Zurück Weiter > Abbrechen                           |                        |
|                             |                                                       | ✓ <u>K</u> onvertieren |

Firebird 2.5 wird installiert

| 🗊 Datenbank-Upg                                                              | grade 📃 🗖 🔀                                                                                                    |  |  |  |  |  |
|------------------------------------------------------------------------------|----------------------------------------------------------------------------------------------------|--|--|--|--|--|
| Mit diesem P                                                                 | Mit diesem Programm können Sie eine bestehende Firebird-Datenbank ab 1.x auf eine höhere Version umstellen.                      |  |  |  |  |  |
| -Mandanten-Inform                                                            | ation                                                                                                    |  |  |  |  |  |
| Datenbankdatei                                                               | SERVER/23050:C:\Programme\GDILohn\DemoLohn\GDILOHN.GDB                                                                           |  |  |  |  |  |
| Mandant<br>Straße<br>PLZ/Ort<br>Steuernummer<br>Hauswährung<br>Datenbank-ODS | 001 - Demo-Daten<br>Musterstr. 1<br>76829 Landau<br>10.1 entspricht Firebird 1.5                                                 |  |  |  |  |  |
| Firebird-Server su                                                           | chen<br>Wählen Sie den Ziel Firebird-Server aus<br>✓ WI-V1.5.6.5026 Firebird 1.5 /23050<br>✓ WI-V2.5.0.26074 Firebird 2.5 /23053 |  |  |  |  |  |

Nach der Installation von Firebird 2.5 erscheint ein neuer Eintrag in der Liste. Das entsprechende Kontrollkästchen sollte ausgewählt sein.

Das Datenbank-Upgrade kann jetzt über die Schaltfläche "Konvertieren" gestartet werden.

| 🗊 Datenba    | nk-Upgrade                                                                  |                        | 🗕 🗖 🐱                                               |  |  |
|--------------|-----------------------------------------------------------------------------|------------------------|-----------------------------------------------------|--|--|
| 10:30:13     | ZAHLST                                                                      | 0                      | SATZART, PERSONALNR, PERIODE, MELDEGRUND, KORREKTUR |  |  |
| 10:30:13     | ZAHLUNG                                                                     | 0                      | AKTPER, LFDNR                                       |  |  |
| 10:30:13     | ZEITERF                                                                     | 21                     | LFDNR                                               |  |  |
| 10:30:13     | ZEITPROT                                                                    | 0                      | PERSONALNR, AKTPER                                  |  |  |
| 10:30:13     | ZVBEITRAG                                                                   | 5                      | BRANCHE, AKTPER                                     |  |  |
| 10:30:13     | ZVKASSEN                                                                    | 3                      | BRANCHE, AKTPER, EINGPER                            |  |  |
| 10:30:13     | ZVKPROT                                                                     | 0                      | SATZART, BETRIEBNR, AUSGANG                         |  |  |
| 10:30:13     | ZVKULAK                                                                     | 0                      |                                                     |  |  |
| SATZART, P   | ERSONALNR,EINGP                                                             | ER,AKTPER,MELDEGRUND,E | TRKTONR                                             |  |  |
|              |                                                                             |                        |                                                     |  |  |
| 10:30:13     | Generatoren                                                                 |                        |                                                     |  |  |
| 10:30:13     | 1 Generatoren                                                               | wurden aktualisiert!   |                                                     |  |  |
|              |                                                                             |                        |                                                     |  |  |
| 10:30:13     | Trigger nach d                                                              | er Datenübertragung wi | eder aktivieren                                     |  |  |
| 10:30:13     | Indexe nach de                                                              | r Datenübertragung wie | eder aktivieren                                     |  |  |
|              |                                                                             |                        |                                                     |  |  |
|              |                                                                             |                        |                                                     |  |  |
| 10:30:17     | 10:30:17 Datenbank-Konvertierung war erfolgreich! Dauer:00:00:21            |                        |                                                     |  |  |
| 10.00.17     |                                                                             |                        |                                                     |  |  |
| 10:30:17     | 10:30:17 Uriginal-Datenbank: 'C:\Programme\GDILonn\DemoLohn\GDILUHN.GDB' in |                        |                                                     |  |  |
| ·C:\Progr    | amme\GUILonn\De                                                             | MOLONN\GUILUHN.GUB.UP1 | g'umbenannt.                                        |  |  |
| 10:30:17     | Datenbank: 'U:                                                              | \Programme\GD1Lonn\Dem | loroun/chirohn.che_hamb, in                         |  |  |
| .C:/brodr    | amme/GDIFouu/De                                                             | morouu/entrouw.eng. um | menannt.                                            |  |  |
|              |                                                                             |                        |                                                     |  |  |
|              |                                                                             |                        |                                                     |  |  |
| Tabelle: ZVI | KULAK                                                                       |                        |                                                     |  |  |
| Gesamtforts  | schritt                                                                     |                        |                                                     |  |  |

Während der Konvertierung erscheinen Informationen zum aktuellen Vorgang. Nachdem das Datenbank-Upgrade abgeschlossen ist, kann die Maske mit Klick auf die Schaltfläche "Beenden" verlassen werden. Direkt nach dem Beenden werden die Daten vom GDILohn-Programm reorganisiert und Sie können danach wie gewohnt weiter arbeiten.

Nach dem Datenbank-Upgrade ändern sich die Informationen unter "Lizenzdaten":

| Lizenzdaten |                                             |  |  |  |
|-------------|---------------------------------------------|--|--|--|
| Programm:   | 999997201078.8.1.3                          |  |  |  |
| Lizenz:     | GDI - Support, 76829 Landau                 |  |  |  |
| Server:     | SERVER/23053 * WI-V2.5.0.26074 Firebird 2.5 |  |  |  |

Das Datenbank-Upgrade fügt automatisch die korrekte Portnummer für Firebird 2.5 direkt nach dem Server-Namen hinzu. Damit wird sichergestellt, dass immer Firebird-Server 2.5 angesprochen wird.

## Hinweise:

- Wenn Sie Firebird 2.5 verwenden aber kein Datenbank-Upgrade durchführen, erscheint nach dem Anmelden ein Hinweis, der Sie zum Umstellen auffordert.
- à Wenn Sie auf einen unterschiedlichen Firebird-Server umsteigen, müssen ALLE Datenbanken der aktiven Mandanten auf diese Firebird-Version umgestellt werden!

| Datent | Datenbank <> Firebirdversion >                                                                                                    |  |  |
|--------|----------------------------------------------------------------------------------------------------|--|--|
| ?      | Achtung!<br>Möchten Sie die Datenbank von Firebird 1.5 auf 2.5 umstellen?<br>Datenbank: 001 - "Demo-Daten"<br>Ja = Datenbank jetzt auf 2.5 konvertieren<br>Nein = Datenbank später konvertieren |  |  |

## Offene Aufgaben

- 1) DEÜV- Meldungen versenden (es gibt neue DEÜV-Meldungen)
- 2) Bitte den Personalstamm auf leere "GTS" Gefahrentarifstellen überprüfen
- 3) Bitte die Datenbank auf FireBird 2.5 umstellen, über Menüpunkt "Systemadministration" -> "Datenbank Upgrade" / ODS (10.1)

#### Lizenzdaten

| Programm: | 99999 / 2010 / 8.8.1.3                      |
|-----------|---------------------------------------------|
| Lizenz:   | GDI - Support, 76829 Landau                 |
| Server:   | SERVER/23053 * WI-V2.5.0.26074 Firebird 2.5 |

 Der Zugriff auf die GDI\_UDF3.DLL muss aktiviert werden. Dies kann in der Mandantenverwaltung mit rechtem Mausklick erfolgen. Die Änderung gilt f
ür alle Mandanten.

| American Mandantenverwaltung (1 Mandanten) - |         |                                                                                         |                                                     |                                         | -      |   | × |
|----------------------------------------------|---------|-----------------------------------------------------------------------------------------|-----------------------------------------------------|-----------------------------------------|--------|---|---|
| Nr                                           | Periode | Name                                                                                    | Server                                              | Verzeichnis                             |        |   | ٦ |
| 001                                          |         | tadresse dieses Mandant<br>tadresse für die Mandant<br><del>3-Zugriff (Programmvo</del> | en ändern<br>en neuanlage festlege<br>reinstellung) | NGDILohn\Mandanten\DemoLohn\GDILOHN.GDB |        |   |   |
|                                              |         |                                                                                         |                                                     | Zurück Neuanlage                        | ließer | K | ] |

 Sehr selten kann es dazu kommen, dass das Datenbank-Upgrade aufgrund eines Umbenennungsproblems nicht erfolgreich abgeschlossen werden kann. Dies tritt auf, wenn die alte Datenbankdatei nicht umbenannt werden kann, weil sie von Firebird 1.5 nicht korrekt freigegeben wurde.

|                                                                                                    | ×                  |
|----------------------------------------------------------------------------------------------------|--------------------|
| Original-Datenbank 'C:\Programme\GDILohn\DemoLohn\GDILOHN.GDB' ka<br>'C:\Programme\GDILohn\DemoLohn\GDILOHN.GDB.Orig' umbenannt werd<br>Möchten Sie es erneut versuchen ? | nn nicht in<br>en. |
| Ja Nein                                                                                                    |                    |
| Konver_1719                                                                                                    |                    |

Um das Problem zu beheben, starten Sie Firebird 1.5 neu. Das wird in der Systemsteuerung über den "Firebird 1.5 Server Manager" mit "Stop" und "Start" gemacht. Wenn das nicht funktioniert, starten Sie bitte den Rechner neu und führen das Datenbank-Upgrade erneut durch.